No.:139 PCクラブ 2020.06.17 伊藤 嘉明

名称を入力して変換できるマークや記号の一覧は、以下の表を参考に。

| 入力する文字 | 表示されるマークや記号                                                                      |
|--------|----------------------------------------------------------------------------------|
| おんぷ    | ۵                                                                                |
| まる     | 0 • 0                                                                            |
| さんかく   | $\Delta \land \nabla \checkmark$                                                 |
| しかく    |                                                                                  |
| やじるし   | → ↓ ↑ ← ⇒ ⇔<br>*「うえ(↑)」や「した(↓)」、「さゆう(⇔)」など、矢印の<br>方向を表す言葉を入力して、変換しても表示することができます。 |
| こめ     | *                                                                                |
| かっこ    | () [] 「」 【】 <> 《》 など                                                             |
| から     | ~                                                                                |
| ななめ    | / \                                                                              |
| ゆうびん   | Ŧ                                                                                |
| てる     | Tel                                                                              |
| かぶ     | (株)                                                                              |
| しめ     | ×                                                                                |
| げた     | =                                                                                |
| てん     | … ∵ など                                                                           |
| おなじ    | 々 ヾ ゝ ゞ 〃                                                                        |
| つうか    | ¥ \$ € £ ¢                                                                       |
| すうがく   | = ≒ < √ ≧ など                                                                     |

このようにマークや記号の名称から変換することができる。

## ちょこっとメモ

## メールを送るときには「機種依存文字」に気をつけよう

記号やマークの中には、自分のパソコンでは表示されるのに、ほかのパソコンでは文字化けしてしまい、正しく表示 されないものがある。これを、「機種依存文字」という。「機種依存文字」は、パソコンの OS(Windows や Macintosh など)に依存する。例えば、Windows では読むことができても、Macintosh では別の記号に置き替わってしまった り、表示されないことがあるので注意が必要です。 インターネットやメールをするときによく使う「@(アットマーク)」、「\_(アンダーバー)」、「-(n472)」、「/(ス ラッシュ)」、「 $^{\sim}$ (チルダ)」の入力方法を一覧表で。

ローマ字入力を利用しているときに、メールアドレスやサイトの URL を入力するときには、これらの記号は半角で入力する必要がありますので、入力モードを[半角英数]にすること。

インターネットやメールをするときによく使う記号の入力方法は下表のとおりです。

| 記号        | 入力方法                       |
|-----------|----------------------------|
| @(アットマーク) | <mark>@</mark> 、 を押します。    |
| _(アンダーバー) | ① Shift を押したまま、 ころ を押します。  |
| -(ハイフン)   | ー ほ<br>を押します。              |
| :(ンロン)    | *<br>: け<br>を押します。         |
| /(スラッシュ)  | <b>?・</b><br>/ め<br>を押します。 |
| ~(チルダ)    | ① Shift を押したまま、 ~ へ を押します。 |

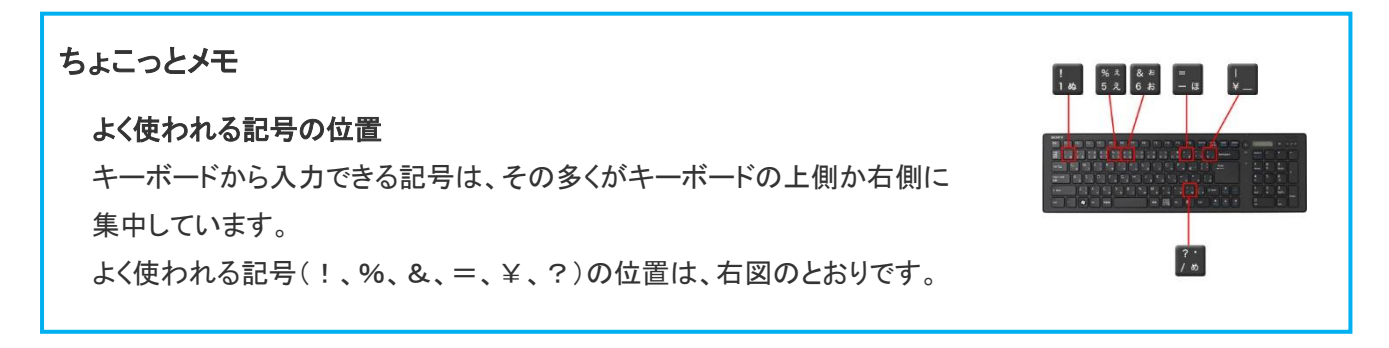